# Anleitung zur Nutzung des LSBB-Datenaustauschservers für die Baumaßnahme "B 184n OU Wahlitz-Menz-Königsborn-Heyrothsberge"

## Allgemeines

Starten Sie Ihren Browser und geben Sie in die Adressleiste <u>https://projekte.lsbb.sachsen-anhalt.de</u> ein. Es erscheint ein Anmeldefenster, in welchem Sie den Benutzernamen und das Kennwort eingeben. Der Benutzername lautet: **b184ouwmkh** 

Das Kennwort lautet: Lsbb2019#
Anmeldung

| Ich bin ein externer Nutzer            |  |                      |          |
|----------------------------------------|--|----------------------|----------|
| Bitte geben Sie Ihre Anmeldedaten ein: |  |                      |          |
| Benutzername:                          |  |                      |          |
| Kennwort:                              |  |                      |          |
|                                        |  | Automatisch anmelden | Anmelden |
|                                        |  |                      |          |

Ich bin ein Mitarbeiter der LSBB

Klicken Sie bitte hier, um sich anzumelden.

Sie haben Probleme bei der Anmeldung oder Ihr Kennwort vergessen? Kontaktieren Sie uns.

Nach einigen Augenblicken erscheint die Startseite. Klicken Sie im linken Bereich auf "B 184n OU Wahlitz-Menz-Königsborn-Heyrothsberge".

Ihre Dokumente finden Sie in der Bibliothek "LPh 1-2 Vorplanung" am linken Rand der Webseite.

Eine Bibliothek ist ein Ort, an dem zusammengehörige Dokumente/Dateien abgelegt werden.

#### Dokumente öffnen

Wenn Sie ein Dokument öffnen wollen, so klicken Sie einfach direkt auf den Namen. Eventuell werden Sie, je nach Dokumenttyp unterschiedlich, aufgefordert, das Öffnen noch mal zu bestätigen und die Anmeldedaten erneut einzugeben.

#### Dokumente herunterladen

Für das Herunterladen von Dokumenten klicken Sie bitte mit der rechten Maustaste direkt auf den Dateinamen und wählen Sie dann im erscheinenden Kontextmenü Ihres Browsers den Eintrag "Ziel speichern unter" bzw. "Link speichern unter" (diese Beschriftung ist davon abhängig, welchen Browser Sie benutzen) und speichern Sie damit die Datei auf Ihrem eigenen PC.

Alternativ können Sie auch auf die drei Punkte hinter dem Dateinamen \*\*\* klicken und in dem sich danach öffnenden Fenster auch wieder auf die drei Punkte klicken und dann finden Sie einen Eintrag "Kopie herunterladen".

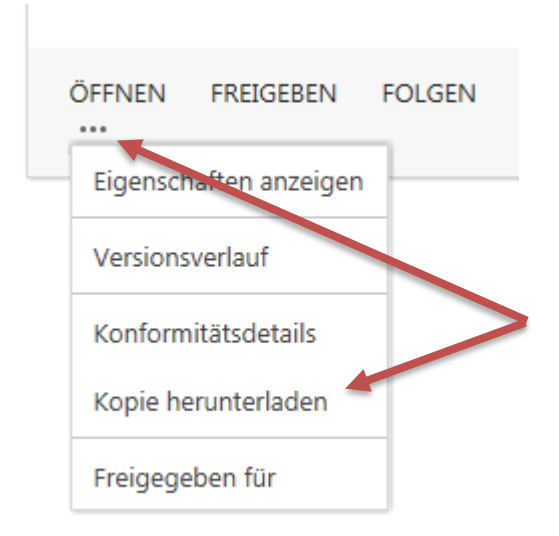

## **Benachrichtigungen**

Werden Ihnen neue oder geänderte Dokumente zu Verfügung gestellt, bekommen Sie eine Email mit einer Benachrichtigung. Als Absender der Email erscheint "B 184n OU Wahlitz-Menz-Königsborn-Heyrothsberge" und im Betreff steht "Es gibt neue/geänderte Dokumente".